Ғылми қызметті басқару бөлімі

# Scopus

Нұсқаулықты өту арқылы Scopus платформасында тіркелу

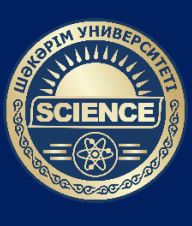

ШӘКӘРІМ УНИВЕРСИТЕТІ

| ідекс    | scopus.com                                                                                                    | 🛞 Найти 🌷 컱                                                              | 2(5)) ((22) - File in a factor                                          |
|----------|----------------------------------------------------------------------------------------------------|--------------------------------------------------------------------------|-------------------------------------------------------------------------|
|          | Поиск Картинки Видео Карты Маркет Новости Переводчик Все                                                                                       |                                                                          |                                                                         |
| 1        | scopus.com                                                                                                    | Scopus                                                                   |                                                                         |
|          | воли сегодни                                                                                                    | Bukkapana                                                                |                                                                         |
| -        |                                                                                                    | Библиографическая и реферативная база данных и инструмент                |                                                                         |
| $\oplus$ | WWW2.scopus.com                                                                                                    | для отслеживания цитируемости статей, опубликованных в научных изданиях. | $\sim 1000$ $\sim 1000$ $\sim 1000$ $\sim 1000$ $\sim 1000$ $\sim 1000$ |
|          | Ссылки на страницу содержат: https://www2.scopus.com)                                                                                          | Сайт: scopus.com                                                         |                                                                         |
| 0        | Scopus Elsevier - Главная                                                                                                    | Библиографические справочники и базы данных                              |                                                                         |
|          | ru-ru.facebook.com > elsevierscopus/ •••<br>Scopus Elsevier. Otmetka "Hoabarts": 66.400 · Oficyxnamt: 88. From researchers pursuing scientific |                                                                          | 1-қадам – <u>www.scopus.co</u>                                          |
|          | breakthroughs to governments performing research                                                                                               | Google Publiced VLiveLib (Cochrane TROVE SWorldCar >                     | сайтына өтіңіз.                                                         |
| <b>y</b> | Scopus — Twitter                                                                                                    | Google PubMed LiveLib.ru Кокрановская Trove WorldCat C                   |                                                                         |
|          | twitter.com > scopus ····<br>Город: Amsterdam Подписчиков: 60 тыс. О себе: Scopus creates richer                                               | Scholar библиотека L                                                     |                                                                         |
|          | connections between researchers, published ideas, and organizations. By                                                                        | Смотрите также                                                           |                                                                         |
|          |                                                                                                    | Vala 🔭                                                                   |                                                                         |
| w        | Scopus — Википедия                                                                                                    |                                                                          |                                                                         |
|          | ru.wikipedia.org > Scopus ••••<br>«Scopus» или «Ско́пус» — библиографическая и реферативная база данных и инструмент для                       | Digite HerpMapper                                                        |                                                                         |
|          | отслеживания цитируемости статей, опубликованных в научных изданиях.<br>Тематико-типологическое • Наукометоический аппарат                     | ResearchGate ResearcherID Science IEEE HerpMapper Астрофизич             |                                                                         |
|          |                                                                                                    | Index система HA                                                         |                                                                         |
| •        | Scopus - YouTube                                                                                                    |                                                                          |                                                                         |
|          | youtube.com > channel/ ···<br>The official Scopus YouTube channel. The largest abstract and citation database of peer-reviewed                 | Википедия Сообщить об ошибке                                             |                                                                         |
|          | literature: scientific journals, books and conference proce                                                                                    |                                                                          |                                                                         |

| 🚾 Scopu | s – поиск документа X | +                                                                                                    | v - 0 x                         |
|---------|-----------------------|----------------------------------------------------------------------------------------------------|---------------------------------|
| ← →     | C 🗎 scopus.com/sea    | rrch/form.uri?display=basic#basic                                                                                                    | 🕸 🚖 🎯 Окно в режиме инкопнито 🚦 |
| Доступ  | предоставлен Shaka    | arim University                                                                                                    |                                 |
| . 81    | Scopus                | Поиск Источники Списки SciVal л 2                                                                                                    | В Создать учетную запись Зход   |
|         |                       | Начать обзор<br>Найдите самые достоверные, релевантные и свежие исследования. Все в одном месте                                                                 |                                 |
|         |                       | С Документы Я Авторы В Организации Советы по                                                                                                    | поиску 💿                        |
|         |                       | Поиск в пределах<br>Название статьи, краткое описание, ключевые слова 🗸 Поиск по ключевым словам *                                                              |                                 |
|         |                       | + Добавить поле поиска 🔁 Добавить диапазон дат Расширенный поиск документов >                                                                                   | ouck Q                          |
|         |                       | История поиска Сохраненные поиски                                                                                                    |                                 |
|         |                       | Начните пользоваться поиском, и здесь появится история<br>поиска. Если вам мужна помощь по работе с функцией<br>поиска, изучите <u>рекомендации по поиску</u> . |                                 |
|         |                       | Подробнее о том, что Scopus может сделать для вас Показать меньше ^ Больше не пока                                                                              | зывать Ф                        |
|         |                       |                                                                                                    |                                 |

# **2-қадам** – «Создать учетную запись» батырмасың басыңыз.

### Ғылыми қызметті басқару бөлімі

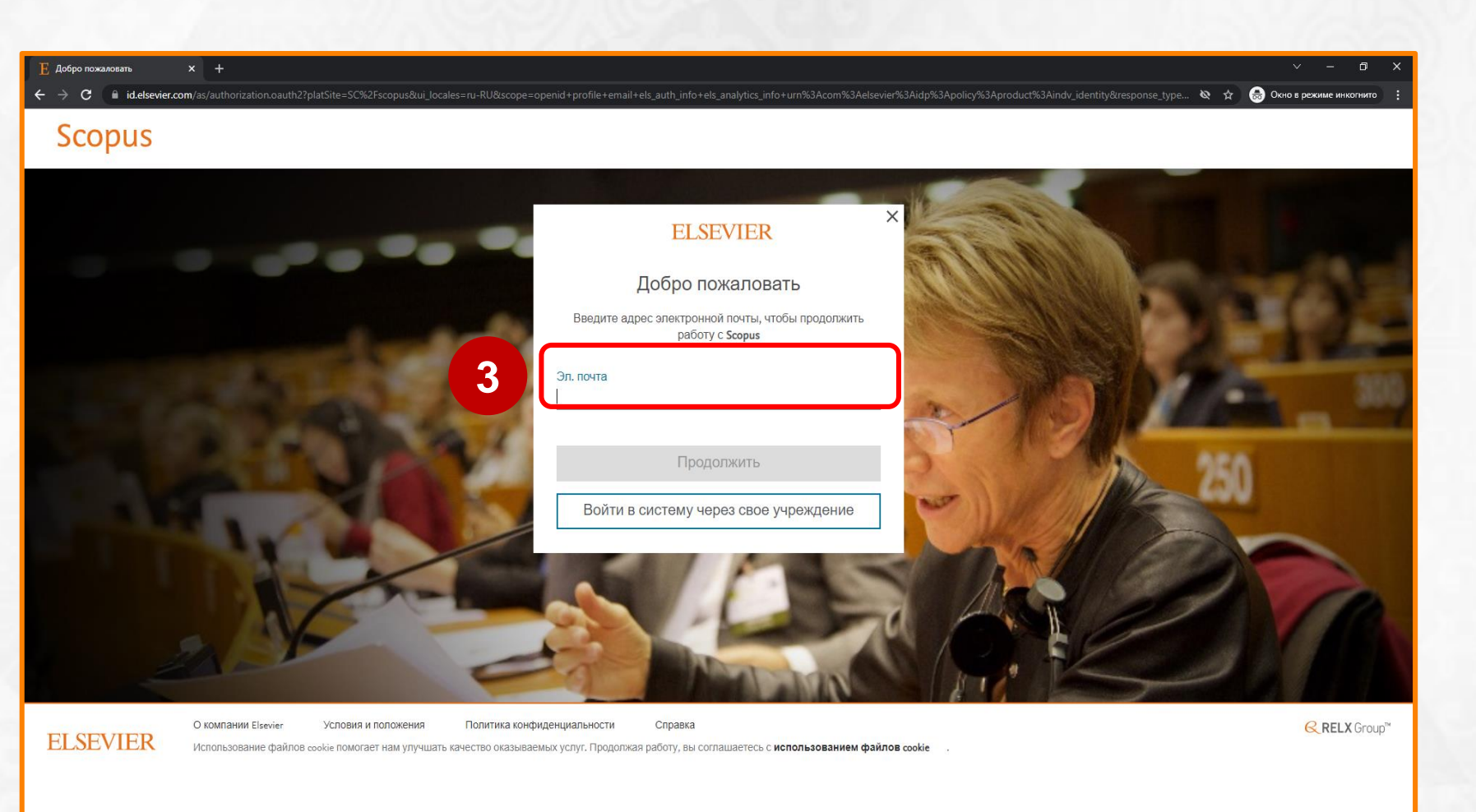

**3-қадам** – **«Эл. почта»** алаңында электрондық пошта мекенжайын енгізіңіз.

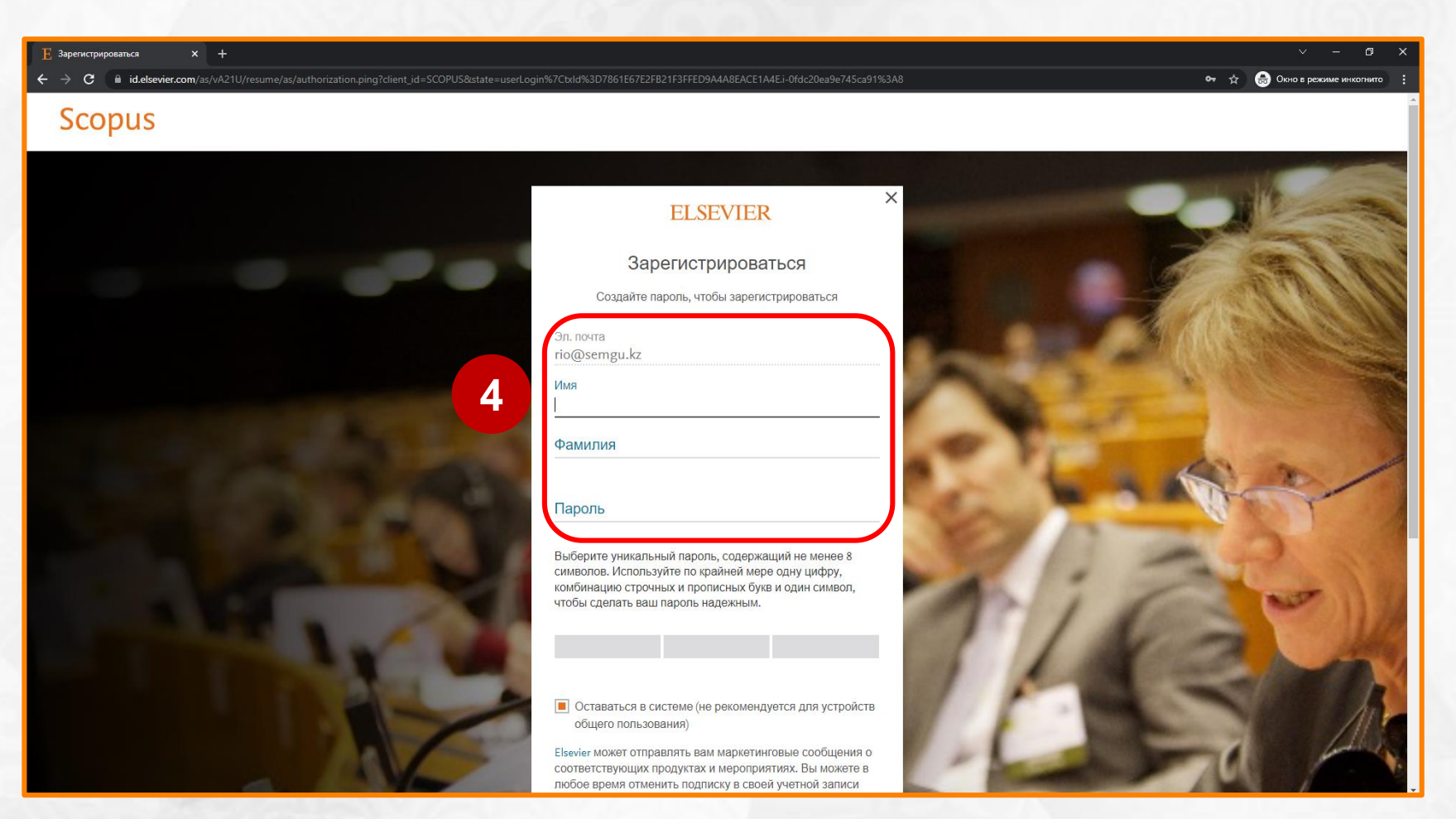

4-қадам – «Имя», «Фамилия»
 және «Пароль» аты-жөніңізді
 толтырыңыз (транслитерация жеке куәлігіндегідей)
 және құпия сөз құрастырыңыз.

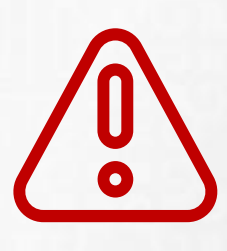

Барлық мәліметтер ағылшын тілінде толтырылады

Құпия сөзге қойылатын талаптар:

- латын әріптерінен тұрады;
- 🗸 8 таңбадан кем болмауы тиіс;
- кіші және үлкен әріптердің тіркесімін қамтиды;
- ✓ (! " # \$ % & ' () \* + , . / : ; < = > ? @ \_` { | } ~) бір таңбаны қамту ;
- ✓ 0-ден 9-ға дейінгі сандарды қамтиды.
  Мысалы: # Science2022

#### Ғылыми қызметті басқар<u>у бөлімі</u>

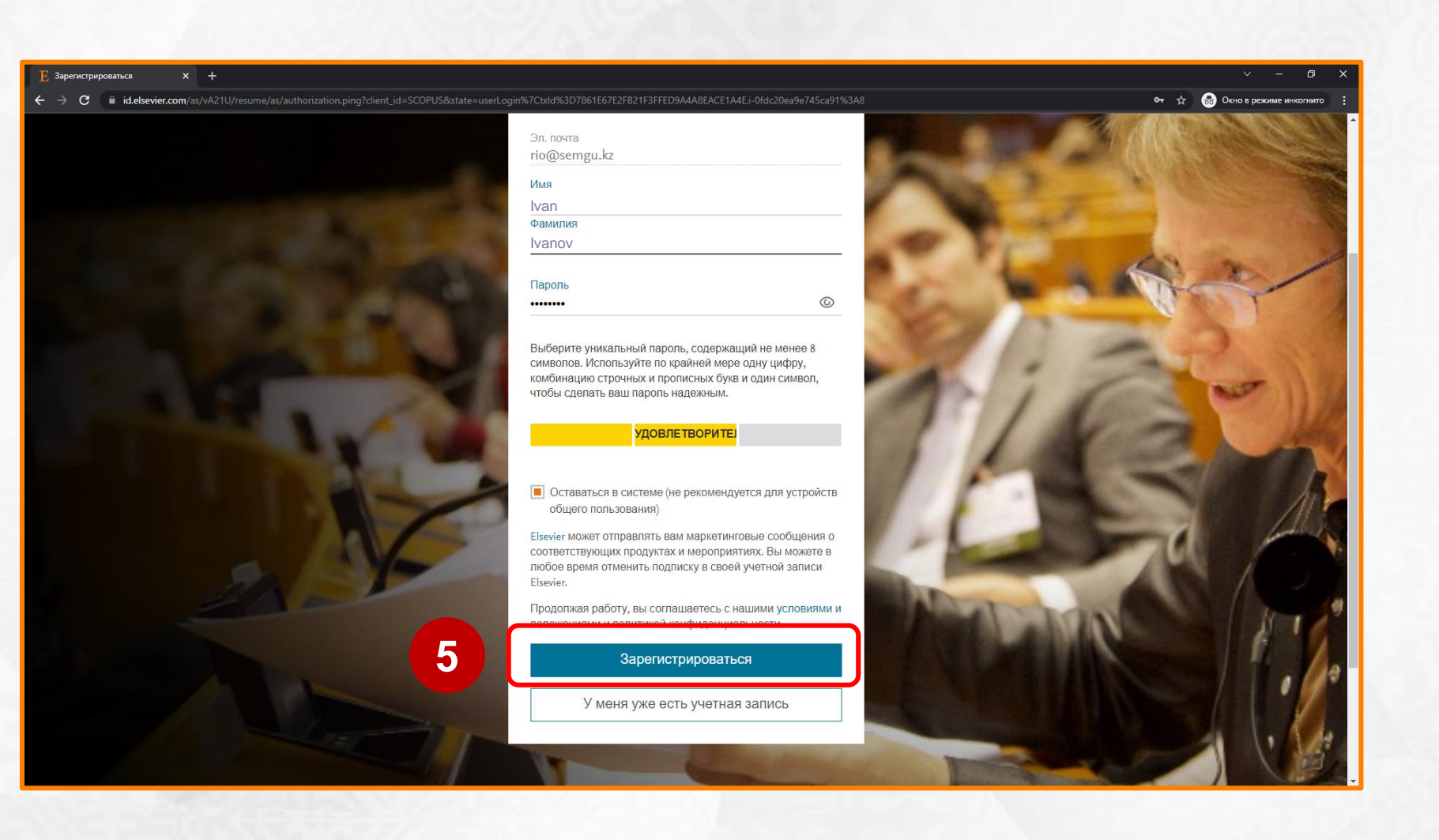

**5-қадам** – **«Зарегистрироваться»** батырмасын басыңыз.

#### Ғылыми қызметті басқару бөлімі

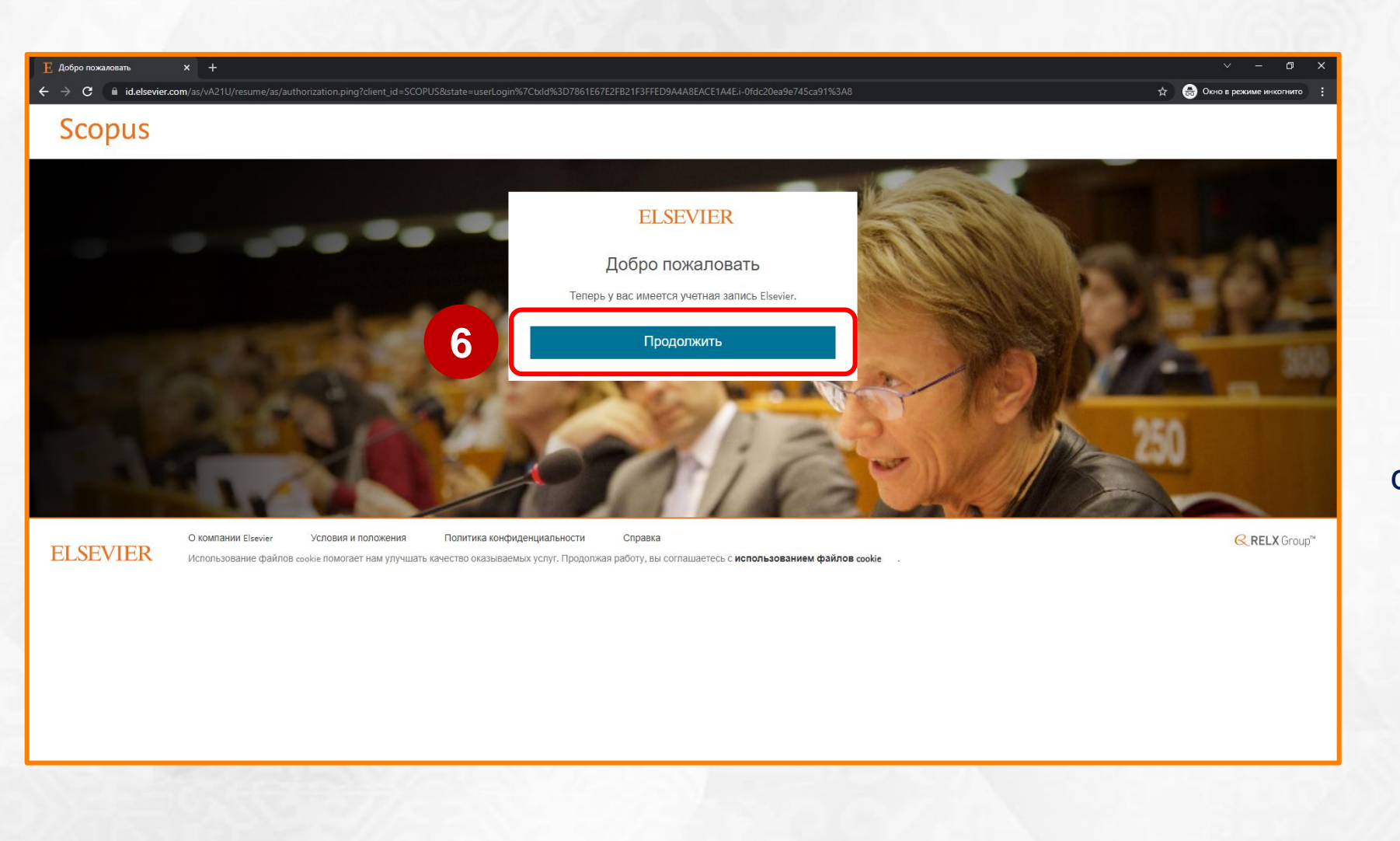

6-қадам – «Продолжить» батырмасын басыңыз, содан кейін www.scopus.com сайтының басты беті ашылады.

| SC Scopus - поиск документа   Ве | wir x +                                                                                                    |                                          | v – Ø                       |
|----------------------------------|----------------------------------------------------------------------------------------------------|------------------------------------------|-----------------------------|
| ← → C 🗎 scopus.com               | m/search/form.uri?display=basic#basic                                                                                                    | Ø -                                      | 🔄 👼 Окно в режиме инкогнито |
| Доступ предоставлен              | Shakarim University                                                                                                    |                                          |                             |
| Scopus                           |                                                                                                    | Поиск Источники Списки SciVal л          | ⑦                           |
|                                  | Начать обзор<br>Найдите самые достоверные, релевантные и свежие исследования. Все в одном месте.                                                                |                                          |                             |
|                                  | 🛛 Документы 🛛 😤 Авторы 🔎 Организации                                                                                                    | Советы по поиску 🔞                       |                             |
|                                  | Поиск в пределах V Поиск по ключевым словам *                                                                                                    |                                          |                             |
|                                  | + Добавить поле поиска 📋 Добавить диапазон дат Расширенный поиск документов >                                                                                   | Поиск Q                                  |                             |
|                                  | История поиска Сохраненные поиски                                                                                                    |                                          |                             |
|                                  | Начните пользоваться поиском, и здесь появится история<br>поиска. Если вам нужна помощь по работе с функцией<br>поиска, изучите <u>рекомендации по поиску</u> . |                                          |                             |
|                                  | Подробнее о том, что Scopus может сделать для вас                                                                                                    | Показать меньше 🔨 Больше не показывать 🐼 |                             |
|                                  |                                                                                                    | +                                        |                             |

### Тіркеу жасау жазбасы аяқталды!

Сайтта әрі қарай жұмыс істеу <u>ушін құпия сөз бен логиніңізді</u> <u>сақтаңыз</u> <u>(электрондық пошта,</u> <u>тіркеу кезінде көрсетілген)</u> <u>www.scopus.com</u>